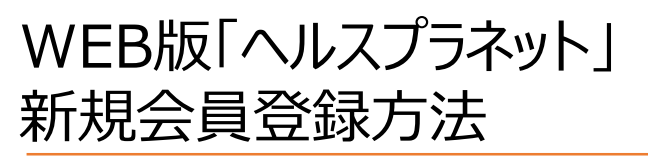

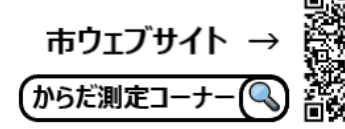

0

# ① ヘルスプラネットヘアクセスする

ご自宅のパソコンから「ヘルスプラネット」がご利用できます。 下記URLまたは「ヘルスプラネット」と検索してください。

ヘルスプラネットURL https://www.healthplanet.jp/

ヘルスプラネット

# ②新規会員登録(「無料会員登録」ボタンをクリックする)

#### 「無料会員登録」ボタンをクリックします。利用規約の内容を必ずご確認のうえ、「同意する」ボタン をクリックして、お客様情報の入力画面を開いてください。

|                                                                                                    | 利用規約の確認                                                                                                    |
|----------------------------------------------------------------------------------------------------|----------------------------------------------------------------------------------------------------|
| ヘルスプラネット <u>0 ログイン</u>                                                                                                    |                                                                                                    |
| 11.1                                                                                                    | が市場がしまし、フィアシーベッシーを起すしたのがって、「時度といい場合」「時度、なりパンシをすり」、くれてい、<br>ご利用規約及び <u>ブライバシーボリシー</u> について                                                                     |
| HealthPlanetとは<br>転式会社ケニタッヘルスリンクの種語管サービス。<br>体価・総額加定のデータをグラフ部(Lassid<br>にも気険させることが同胞です。ライフスタイル<br>にも気険させることが同胞です。ライフスタイル<br>和小にだけます。 | 「ヘルスプラネット」会員規約<br>「ヘルスプラネット」会員規約(以下、「本規約」といいます。)は、登録会員と株式会社タニタヘルスリンク(以下、「当社」といいます。)との際で、当社又はその委託先が提供する「ヘルスプラネット」 サービス及びこれに内陥する各種サービスをご利用いただくための利用の条件を定めるものです。 |
| 第月(1)の時間部になってののので、時間計算す。                                                                                                    | 第1章 總用<br>(定義)                                                                                                    |
| G                                                                                                    | 同意しない 同意する                                                                                                    |

### ③新規会員登録(基本情報を登録する)

#### お客様情報の入力画面が表示されたら、入力欄に基本情報を入力して登録をお願いします。

| ID I               |                                   | (半角茶数字记号4~64文字)                                                           |                                                  |
|--------------------|-----------------------------------|---------------------------------------------------------------------------|--------------------------------------------------|
|                    | *IDとパスワードは今後ヘルスプラネットをご<br>※記号は、   | 」<br>利用いただく上でみ着です。忘れないようご注意ください。<br>別されます。                                |                                                  |
| バスワード              |                                   |                                                                           |                                                  |
| 1012               |                                   | (半角英数字记号6~16文字)                                                           |                                                  |
|                    |                                   | Natura .                                                                  |                                                  |
|                    | 確認のためもう一度ご入力下さい。                  | ~                                                                         |                                                  |
|                    |                                   | (半角英数字6~16文字)                                                             |                                                  |
| ニックネーム             |                                   | ~ ~ ~ ~ ~ ~ ~ ~ ~ ~ ~ ~ ~ ~ ~ ~ ~ ~ ~ ~                                   |                                                  |
|                    |                                   | (全角,半角英数字,记号1~16文字)                                                       |                                                  |
|                    | ×記号は⑥のみ使用可能。                      |                                                                           |                                                  |
| 性別                 | ● 男性 ○ 女性                         |                                                                           |                                                  |
|                    |                                   |                                                                           |                                                  |
| 身長                 |                                   | cm (例) [150.5, 150])                                                      | 入力が完了したら「次へ」を                                    |
|                    |                                   |                                                                           |                                                  |
| 生年月日               | 1970(昭和45) 🗸 年 🚺 🖌                | Ħ <b>1 ♥</b> Ħ                                                            | クリックすると、登録内容の                                    |
|                    |                                   |                                                                           | 769 - 21 - 25 - 25 - 10 - 10 - 10 - 10 - 10 - 10 |
| 451±3C 4098P30ATSC | 都道府県選択 🗸                          |                                                                           | 唯認画面の表示されます。                                     |
| J-1.761.7          |                                   |                                                                           |                                                  |
| 2-107 1-02         |                                   | (半角文字)                                                                    | 内谷に问想なけれは   豆琢                                   |
|                    | 注目のためたろー度ごしまですい。                  |                                                                           |                                                  |
|                    | 19607G07G2 BCCASTEVS              |                                                                           | ホタンをクリックし ( くたさい                                 |
|                    | マドメインの主要信をしている場合は、あらか             | (半月文子)<br>「め fishealthelanet in」、「前healthlink on in」、「前karadakarute in」から |                                                  |
|                    |                                   |                                                                           |                                                  |
|                    | # PX4 20 Telecode.com) . Telme.co | n), Ignaccom) 0X-77702044, X-7094040227988X-702                           | a mox-ny foxecess                                |
| メールマガジン            | ● 賜涜する ○ 賜涜しない                    |                                                                           |                                                  |
|                    |                                   |                                                                           |                                                  |
|                    |                                   |                                                                           |                                                  |
|                    |                                   |                                                                           |                                                  |

## WEB版「ヘルスプラネット」のログイン方法

#### 下記①~③の順番でログインをします。

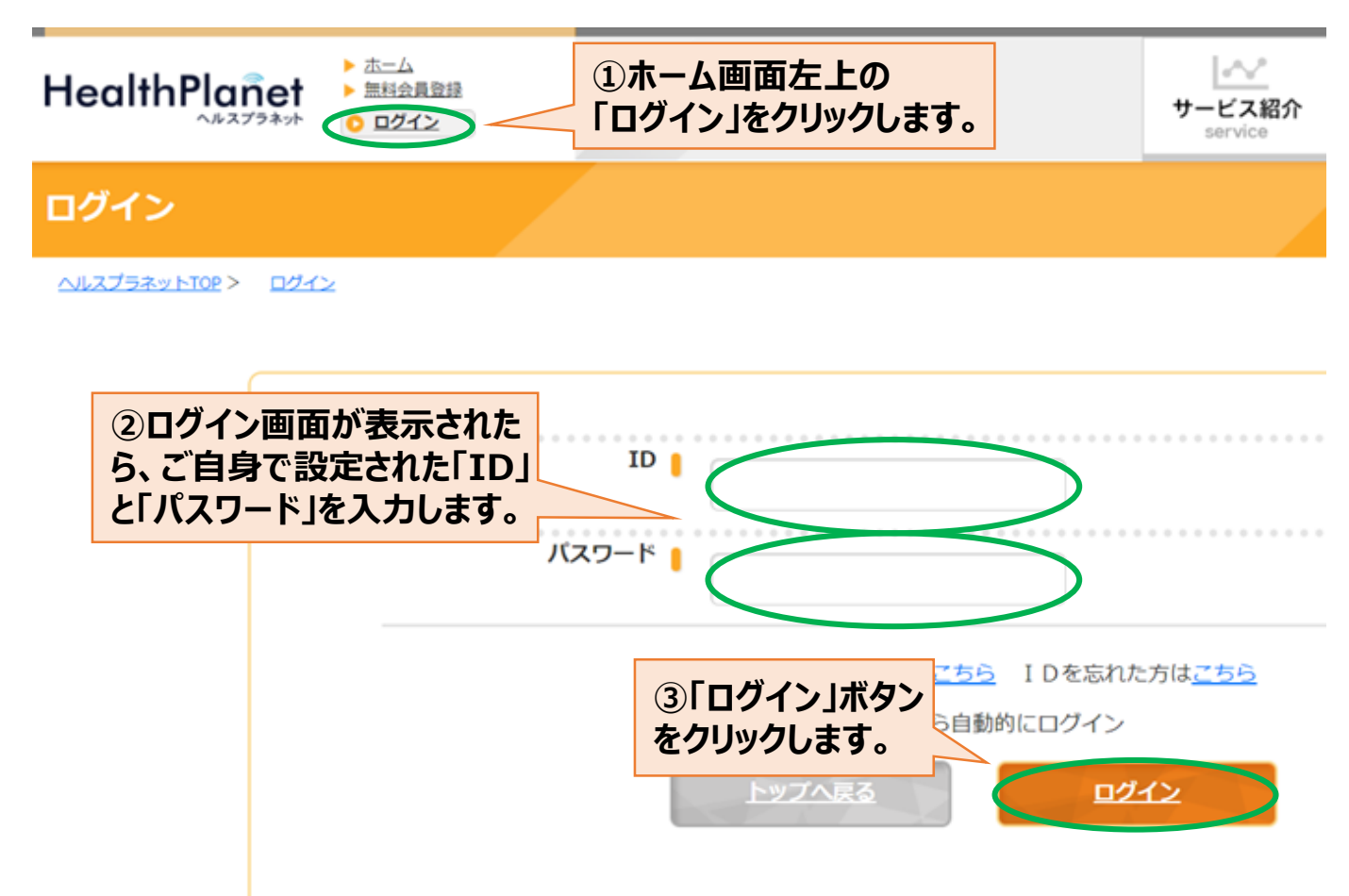

### ログイン後の画面

|                  |                 |     |      |          |           |           |     |        | ▶ データ入力(ホーム) ▶ アプリ ▶ パートナーサイト ▶ 登録情報                       | ▶ ログアウト |
|------------------|-----------------|-----|------|----------|-----------|-----------|-----|--------|------------------------------------------------------------|---------|
| He               | HealthPlanet    |     |      |          |           |           |     |        | <sup>広告</sup> アンケートに回答するだけ!豪華賞品プレゼント <sup>(①</sup> )<br>日本 | ×       |
| <mark>2</mark> ; | こんに             | こちに | t.   |          | さ/        | 6         |     |        |                                                            |         |
|                  | 4               | 20  | 24年( | 08月      | Þ.        |           | F # | 本組成    | 🍢 歩数 💔 血圧 ———————————————————————————————————              |         |
| B                | 月               | 火   | 水    | 木        | 金         | ±         |     |        | 2024年08月19日 17 時 50 分のデータ                                  |         |
|                  |                 |     |      | 1        | 2         | 3         |     |        |                                                            |         |
| 4                | 5               | 6   | Z    | <u>8</u> | 2         | <u>10</u> |     | 体重※    | kg (0 ~ 300)                                               |         |
| 11               | 12              | 13  | 14   | 15       | <u>16</u> | <u>17</u> |     |        |                                                            |         |
| <u>18</u><br>25  | <u>19</u><br>26 | 20  | 21   | 22       | 23        | 24        |     | 体脂肪率※  | * (5~75) ※データ送信時は                                          |         |
| 23               | 20              | 21  | 20   | 23       | 30        | 51        |     | 筋肉量※   | kg (0~300)         入力不要です。                                 |         |
| kg               |                 |     | グラフ  | 7        |           | %         | 内   | 臓脂肪レベル | (1 ~ 99)                                                   |         |
|                  |                 |     |      |          |           |           |     | 基礎代謝量  | kcal (0 ~ 9999)                                            |         |
|                  |                 |     |      |          |           |           |     | 体内年齡   | 7 (1~100)                                                  |         |
|                  |                 |     |      |          |           |           | 4   | 推定骨量※  | kg (0 ~ 30)                                                |         |

### データの確認方法

HealthPlanet

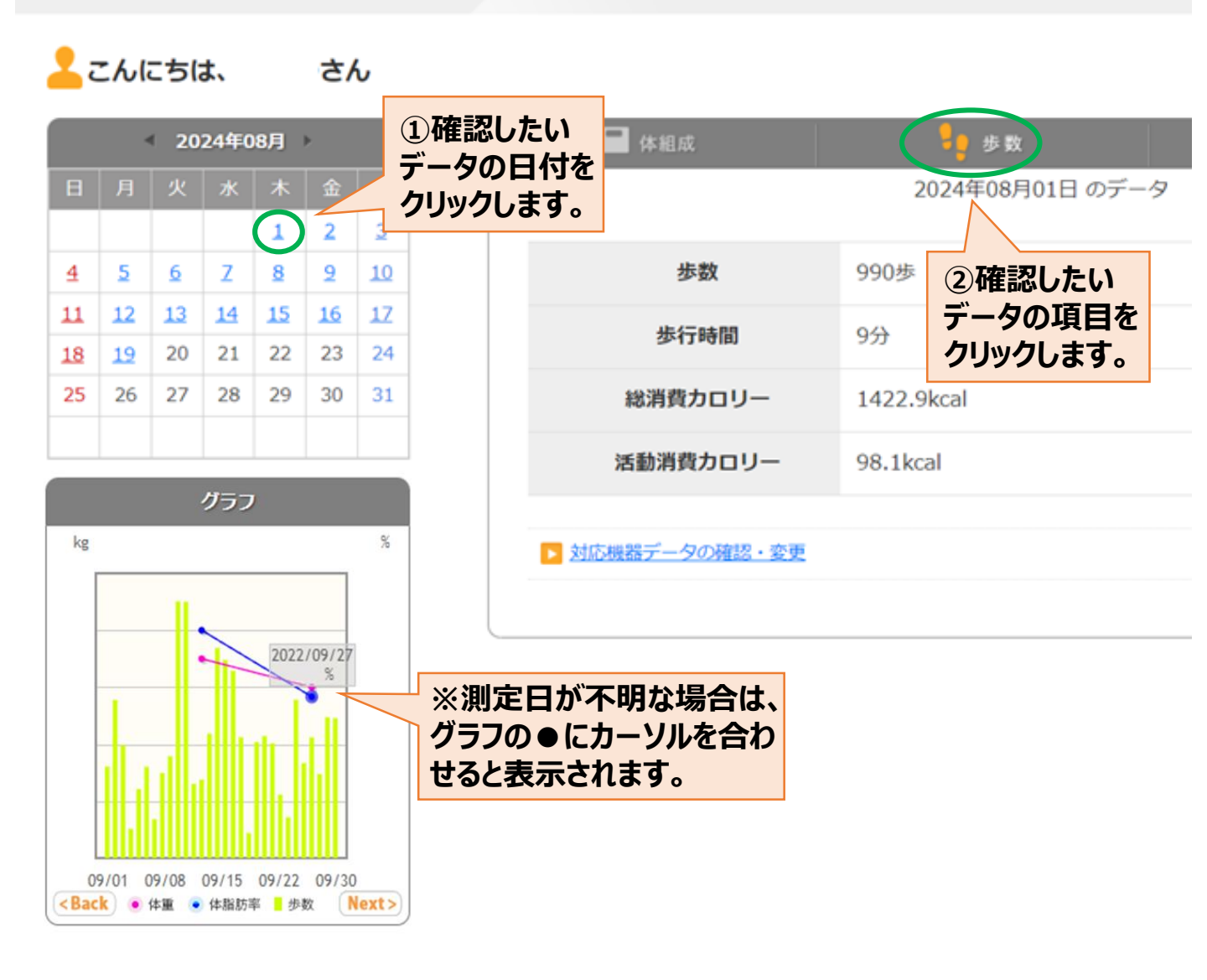

活動量計「AM-150」を使用する場合(Loppi等利用)

#### 歩数データを入力する

#### Loppi等を利用して、活動量計の歩数データをアプリに送信する方法

ローソン・ミニストップの店頭端末「Loppi(ロピー)」、もしくは専用リーダーライターを 利用して、活動量計「AM-150」の歩数データをアプリに送信して記録・管理するこ とができます。ご利用にあたっては、以下の手順に従って、**事前に「HealthPlanet** (ヘルスプラネット)」WEB版での機器登録が必要となります。

- 1 ホーム画面右上の「登録情報」をクリックします。
- > データ入力 (ホーム) > アブリ > パートナーサイト 登録情報 ログアウト · 業を ■
- 2 登録情報の確認・変更画面が表示されたら「測定機器登録」をクリックします。

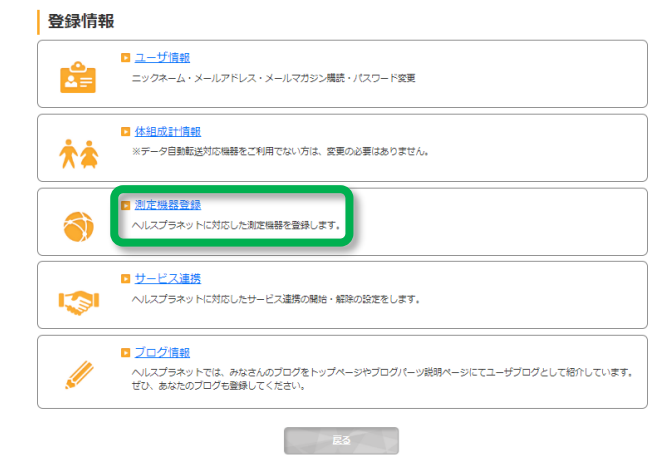

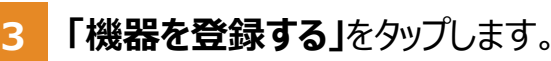

測定機器一覧 活動量計の製品箱に入っている 商品名 黄色い紙に記載されている「シリ シリアルNo アルナンバー(MYH S/N)」と 登録が必要な測定機器 ・歩数計 (FB-730)、活動量計 (AM-150・AM-151) ・体組成計 (BC-508) 「シークレットナンバー(シークレッ · 血圧計 (BP-302) **トN)」**を入力してください。 ※Bluetooth対応機器はご登録いただく必要はありません。付属の取扱説明書に従い 登録方法 個類に封入されている「シリアル情報」のシートに記載されている、シリアルナンバー・シークレットNを「機器を登録する」から登録してください。歩数計 を使用することをおすすめします。 機器を登録する 画面に表示される案内に従って、**活動量計のシリアル情報** . 61 +1155114 を入力し、内容を確認後に、登録を行ってください。 6...6 infield "Other and 測定機器登録 登録する測定機器のシリアル情報を入力してください。 ※機器登録後はデータ MYH S/N 送信を行い、「FFFFF」 シークレットN 状態を解除する。 内容を確認する